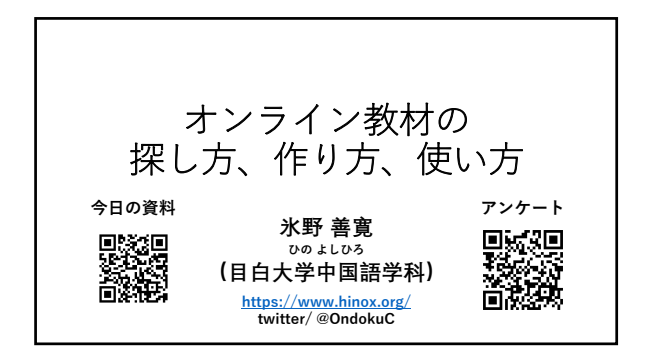

# 自己紹介

氷野善寛(ひの よしひろ)

- ・目白大学外国語学部中国語学科(専任講師)
- ・ドワンゴ学園N高等学校(中国語担当) ・N予備校講師(中国語担当)
- ・関西大学アジア・オープン・リサーチセンター(外部研究員)

中国語×ICT×歴史

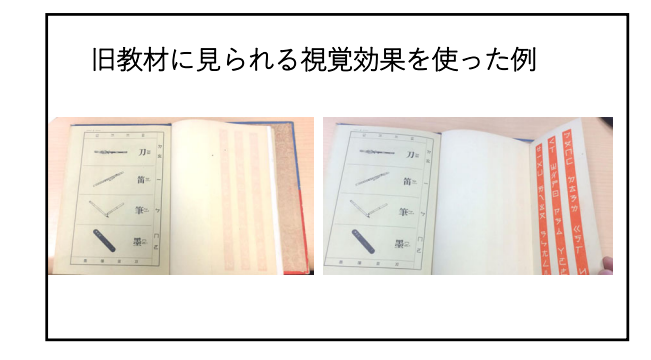

| 旧教材に見られる | 視覚効果を使った例 |
|----------|-----------|
|          |           |

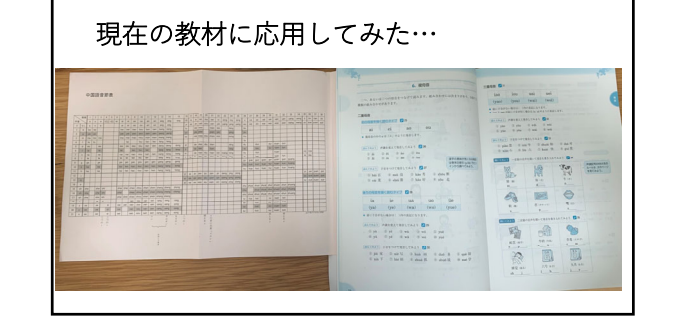

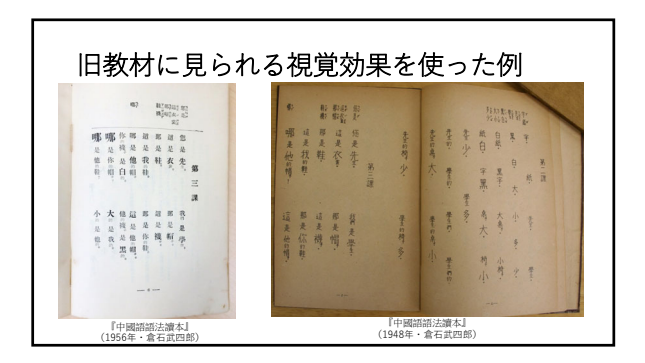

1

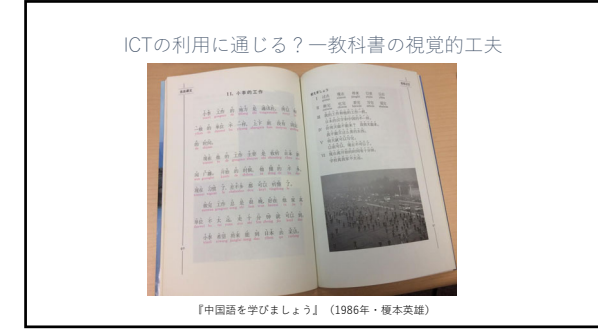

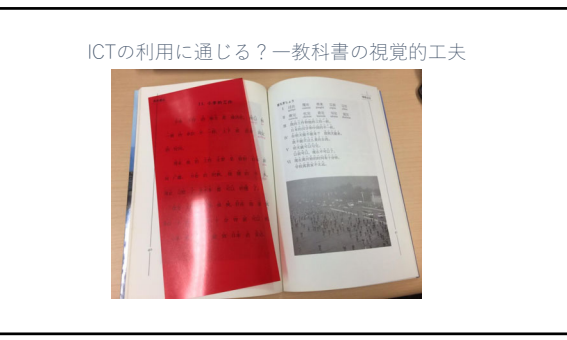

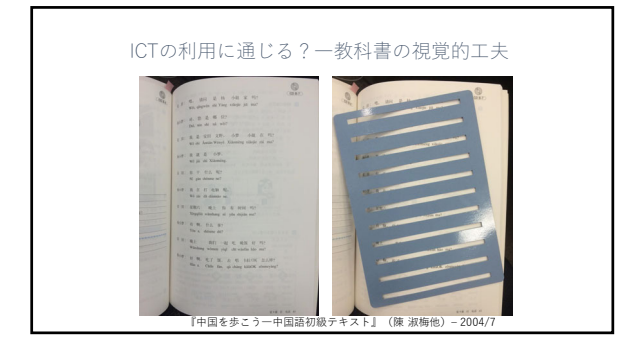

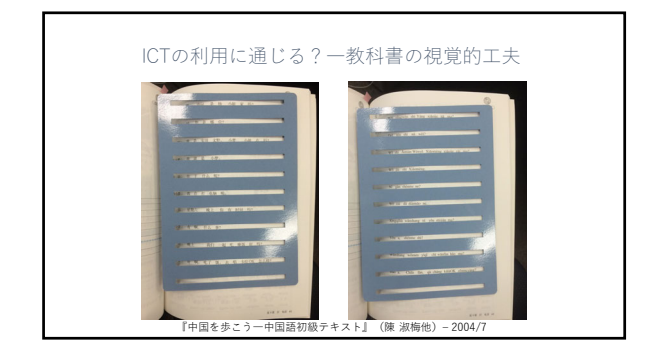

# 本日の内容

 ・探し方・使い方 使える「見る」オンライン教材 「授業の中で」使えるオンライン教材 「授業外でも」使えるオンライン教材 授業で使える「素材」を探す
 ・作り方 ピンイン変換、素材の評価 自分でも作れるオンライン教材

講義動画を作る─選択、方法、コツ 講義動画の作り方 意外と便利画面収録×YouTube/Box/Dropbox

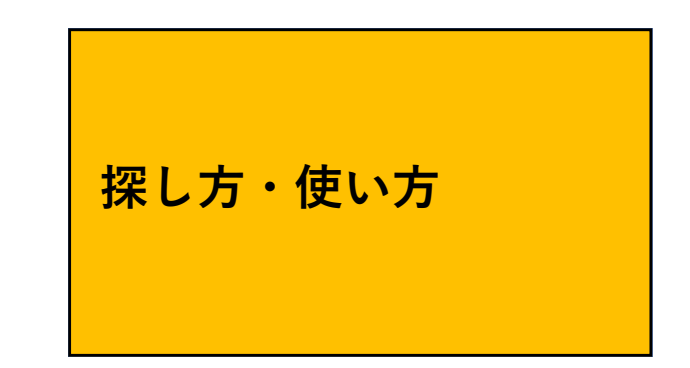

# 探し方・使い方

 「中国語オンライン授業のためのリソース」清原文代先生 <u>https://ja.padlet.com/kiyohara\_f/e1zjgubtcgxmzco1</u>
 ・アンテナを張る

発信力のあるTwitterアカウントやブログをチェック

# オンライン授業のツール

入力方法と適切な辞書の使い方は早めに学生に教える

- ・Weblio日中中日辞典 (白水社etc) <u>https://cjjc.weblio.jp/</u>
   ・愛知大学中国語語彙データベース (愛知大学)
- <u>http://hcs.aichi-u.ac.jp/</u> • 北辞郎 (辞典幇)
- http://www.ctrans.org/

# モジュールとして使えるサイト

- (文法) <u>東外大言語モジュール</u>…例文ごとにURL
- ・(文法)『<u>中国語コミュニケーション</u>』
- ・(例文)<u>ゴガクル</u>…例文ごとにURL
- ・(会話) <u>Chinese Station4</u>…会話動画単位でURL

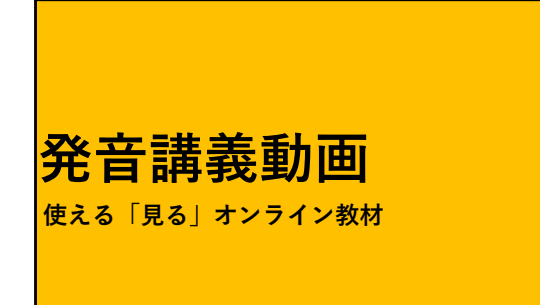

# チャイ語入門中国語発音ライブ授業 李株倫先生

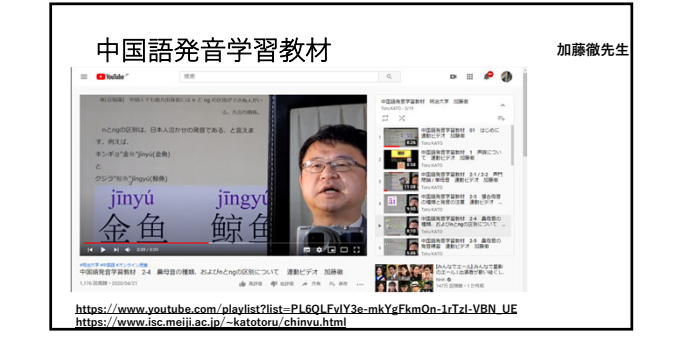

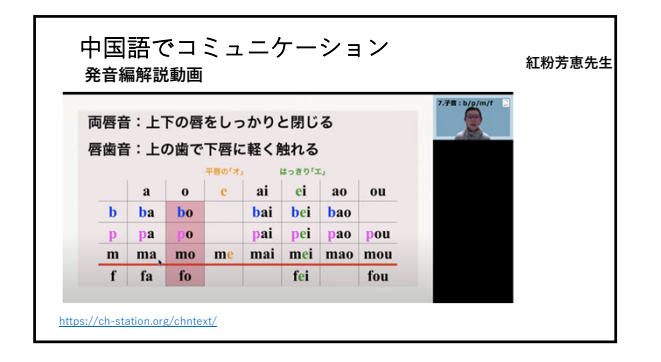

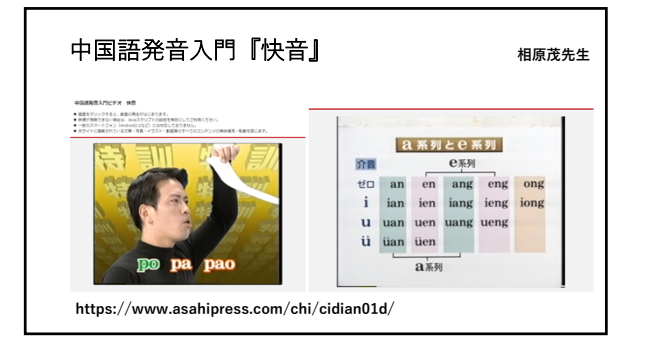

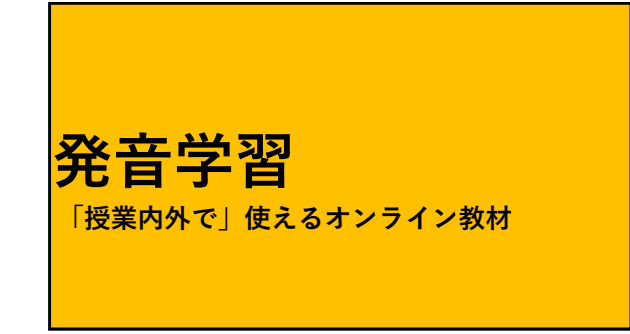

|   | Ψ    | 브  | 1                     | 岇       | Ē      | T     | 扪          | 囨          | ζ       |         |         |       |      |      |      |     |       |       |       |      |       | 氷野善寛(目日大 |
|---|------|----|-----------------------|---------|--------|-------|------------|------------|---------|---------|---------|-------|------|------|------|-----|-------|-------|-------|------|-------|----------|
| # | W 2  | 1  | Mag                   | T       | ¥-cti  | 1 101 | UA1        |            |         |         |         |       |      |      |      |     |       |       |       |      |       |          |
| _ | _    | _  | _                     | _       | _      | _     | _          | _          | _       | _       | _       | _     | _    |      | _    | _   | _     | _     | _     | _    | _     |          |
| 1 | •    | ٠  | •                     | •       | •      |       | 09         | -          | -       | -       | -       | -     | - 63 | <0   | - 60 | •   |       | -     | 108   | -    | •     | ang      |
|   |      |    |                       | 1.0     |        | -     |            | -          | -       |         |         |       |      |      | 1    | 28  | 1.00  | 299   | 700   | 248  | 100   | 2448     |
|   |      |    |                       | -       | -      |       |            |            |         |         |         |       |      |      | -    |     |       | alas. |       | -    | -     |          |
|   | 100  |    |                       | and its | and it | -     |            |            | -       | mana a  | and a   |       |      |      | -    |     | -     | mine  | min   | mina | -     |          |
|   |      | fa |                       |         | 64     |       | fee        | fea        | den.    | fing    | frag    |       |      |      |      |     |       |       |       |      |       |          |
|   | da   |    | 44                    | dai     | dei    | daa   | des        | dan        | dea     | dang    | desg    | deeg  |      |      |      |     | die   | diss  | dis   | daa  |       |          |
|   |      |    |                       | ni      |        | 640   | tes        | Can.       |         | Cang    | trag    | tong  |      |      | 6    |     | de :  | tian  |       | tian |       |          |
|   |      |    |                       | mai     | nei    |       |            |            |         | and     | ang     | ****  |      |      | - 44 |     | nie   | aise  | nis   | aiaa | ais.  | ning     |
|   | - In |    | le .                  | Del .   | lei    | lao - | les.       | lan .      |         | lang    | long    | long  |      |      |      | -Ba | Be    | Res.  | iin.  | Eas  | in.   | ling     |
|   | p.   |    | <b>P</b> <sup>4</sup> | gai     | gei    | gas.  | ges        | gan        | gen     | gang    | geng    | gong  |      |      |      |     |       |       |       |      |       |          |
|   | ka   |    | ke                    | kai     | kei    | kao   | kes        | kan        | ken     | kang    | keng    | keeg  |      |      |      |     |       |       |       |      |       |          |
|   | ha   |    | he                    | hai     | hei    | has   | hes        | han        | hen     | hang    | hesg    | hong  |      |      |      |     |       |       |       |      |       |          |
|   |      |    |                       |         |        |       |            |            |         |         |         |       |      |      |      | ja. | - 24  | yan   | -     | jan  | - 24  | jing     |
|   | _    |    |                       |         |        |       |            |            |         |         |         |       |      |      |      | qia | - 444 | que   | - 494 | quan | - 494 | draud    |
|   | -    |    | -                     | -       | -      | -     | -          | -          | all and | -       | about 1 | -     |      | -    |      |     | -04   |       | - 10  |      | - 10  |          |
|   | da   |    | -                     | chai    |        | chan  | ches       | chan       | ches    | chang   | chear   | chear |      | chi  |      |     |       |       |       |      |       |          |
|   | - 10 |    | 1.00                  | thei    | -the   | thes  | then.      | then.      | the     | these a | these   |       |      | - 10 |      |     |       |       |       |      |       |          |
|   |      |    |                       |         |        |       |            |            |         | rang    | reng    | rong  |      | -    |      |     |       |       |       |      |       |          |
|   |      |    |                       | mi      | zei    | 230   | 200        | -          |         | ang     | ang     | anag  | ai   |      |      |     |       |       |       |      |       |          |
|   |      |    | C.F.                  | cei     |        | 699   | <b>C08</b> | <b>C88</b> | cen     | ong     | eng     | eneg  | d    |      |      |     |       |       |       |      |       |          |
|   |      |    |                       | -       |        |       |            |            |         |         |         |       | - 1  |      |      |     |       |       |       |      |       |          |

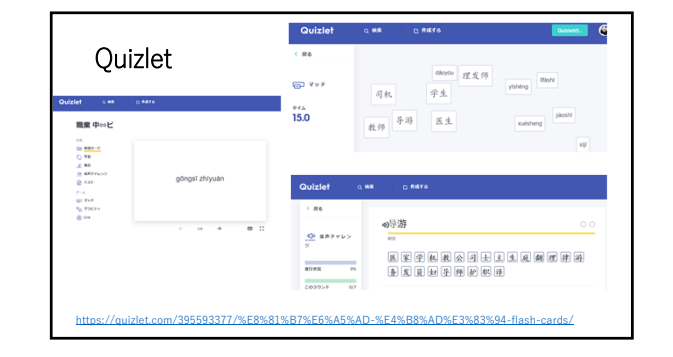

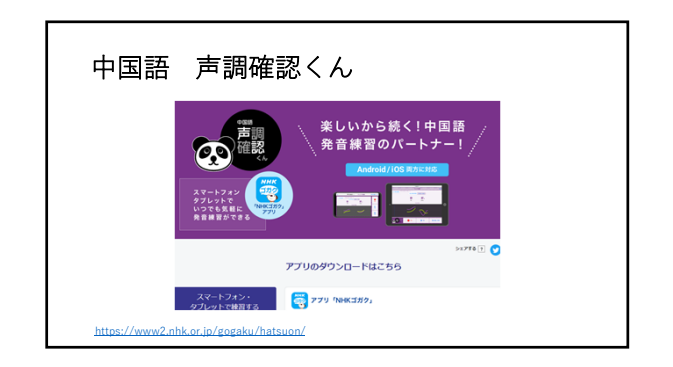

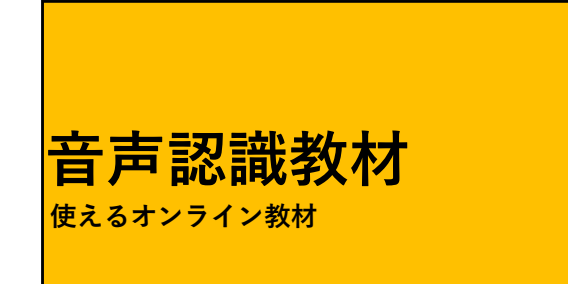

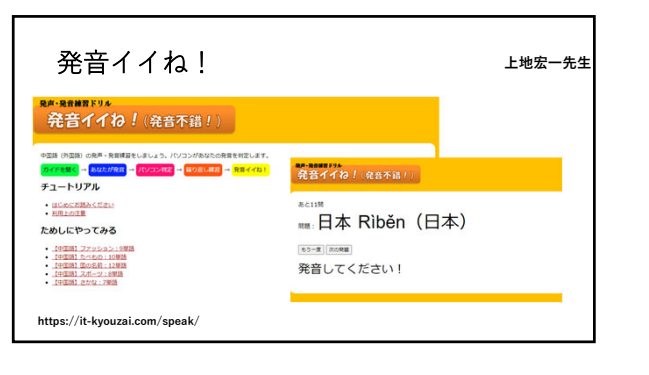

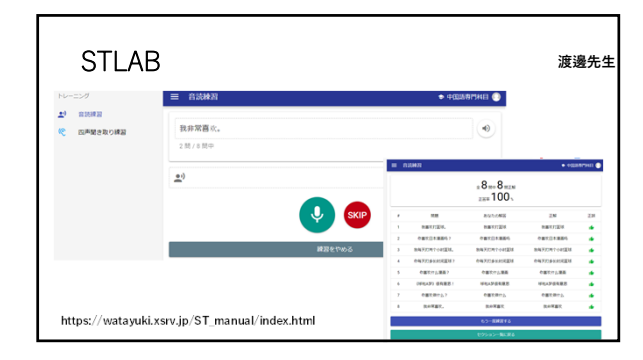

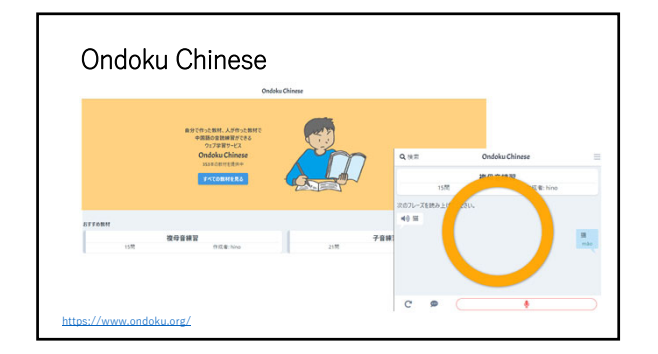

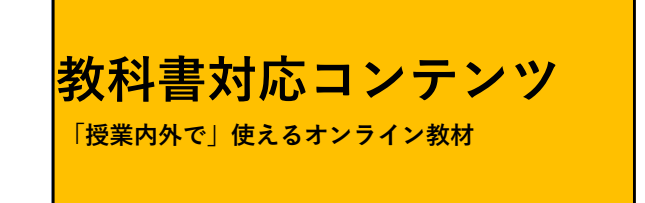

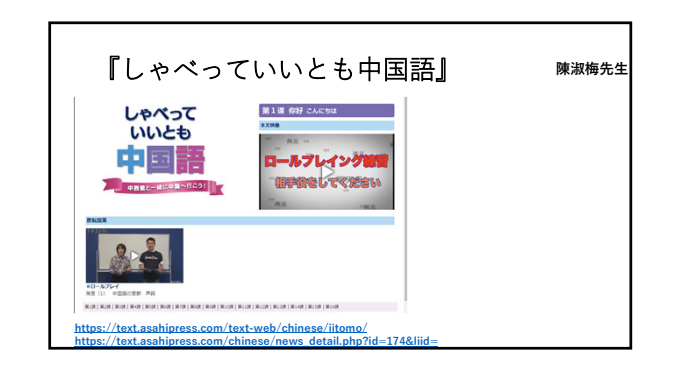

| 1/2-                                                                                                    | - トダッンユ中国語                                                                                                    | 岩」                                                                   | 水野普見1                                                                                                    |
|----------------------------------------------------------------------------------------------------|----------------------------------------------------------------------------------------------------|----------------------------------------------------------------------|----------------------------------------------------------------------------------------------------|
| スタートダッシュ中<br>国語<br>A Good Salest To Chrone                                                                                                    | PARE                                                                                                    |                                                                      |                                                                                                    |
| +0000 kultuk<br>RAN<br>BSR-148 -<br>RAN 95 SAU-10<br>RAN 95 SAU-10<br>RAN 97 RE 10 CAUSER<br>F                                                                                                    | 第4課キャンパスで建物の位置を確認<br>本文                                                                                                    | DATES                                                                | Al 6400 (***)         Bit           If the first of the first of                                    |
| <ul> <li>福祉 キャンパス(2000)20</li> <li>福祉</li> <li>福祉</li> <li>福</li></ul> | 200<br>0.4 - 107402496,2<br>0.4 - 107402496,2<br>0.4 - 2009,2 - 2008,0 - 4<br>- 0.4 - 2008,0 - 2008,0 - 2<br>- 0.4 - 2<br>- 0.6 - 2<br>- 0.6 - 0.6 - 0.6 - 0.6 - 0.6 - 0.6 - 0.6 - 0.6 - 0.6 - 0.6 - 0.6 - 0.6 | $\begin{array}{c} 1 \\ 1 \\ 1 \\ 2 \\ 2 \\ 2 \\ 2 \\ 2 \\ 2 \\ 2 \\$ | Image: State of the state of the s |

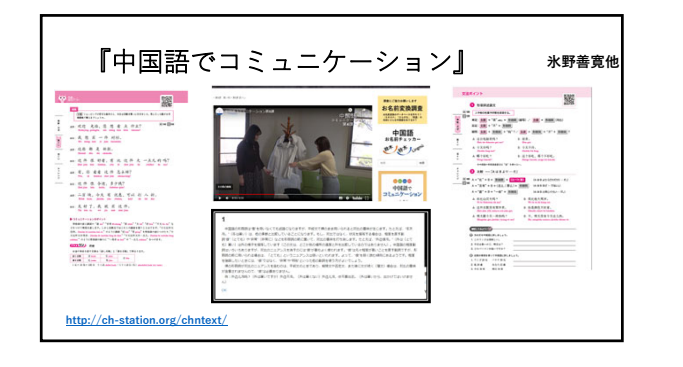

| 10110 Mar                                                                                                    |                                                                                                    |  |
|----------------------------------------------------------------------------------------------------|----------------------------------------------------------------------------------------------------|--|
| 第五读 教 走 日本人<br>Warm Up Reading                                                                                                    | ○ 第五课 教 是 日本人                                                                                                    |  |
| N         Left NS         J         Teaching NS         Sector           MA         6         47         6         49         9         9         9         10         9         9         10         9         10         10         10         10         10         10         10         10         10         10         10         10         10         10         10         10         10         10         10         10         10         10         10         10         10         10         10         10         10         10         10         10         10         10         10         10         10         10         10         10         10         10         10         10         10         10         10         10         10         10         10         10         10         10         10         10         10         10         10         10         10         10         10         10         10         10         10         10         10         10         10         10         10         10         10         10         10         10         10         10         10         10 | Post         中国の東京(本下 450)           カルビロジタボ ー (点 度 学派)、We det weeking<br>カルビロジタボ イマイ、ベルト ニ         ・・・・・・・・・・・・・・・・・・・・・・・・・・・・・・・・・・・・ |  |
| B: K, K, K, K, K, Still Statusberg, St. String String, St. St. K, K, K, St. St. St. St. St. St. St. St. St. St.                                                                                                    | 2 他不是日本人,他是再成人,Ta bi eli Ebberte, ti ali Hingadrin.                                                                                      |  |

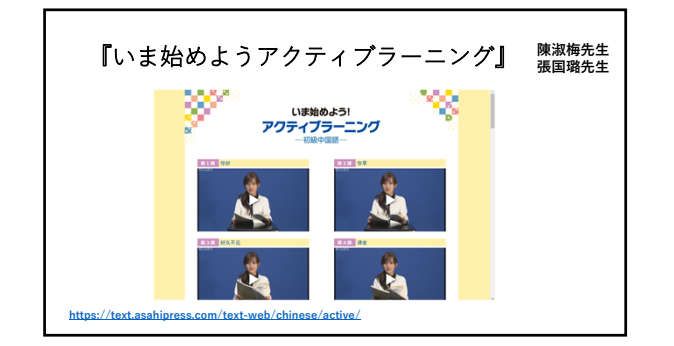

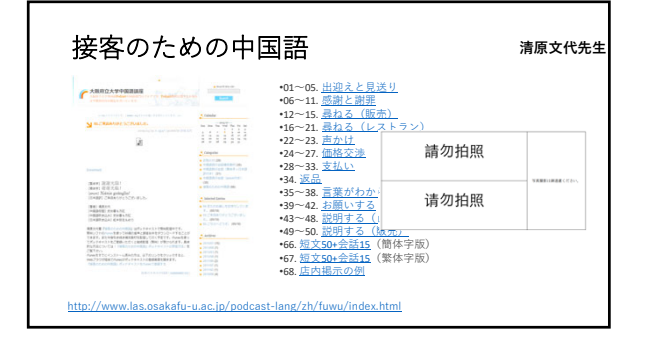

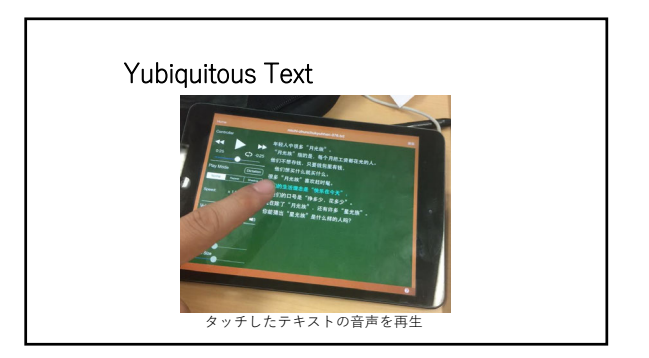

7

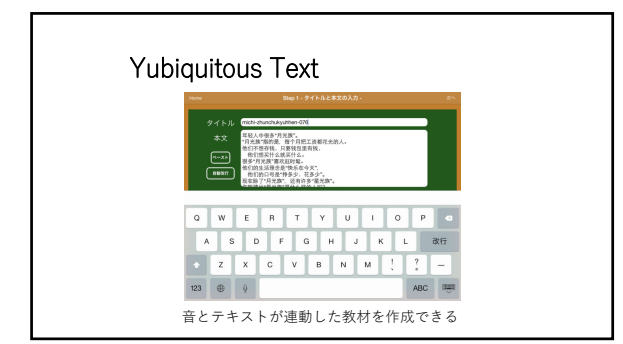

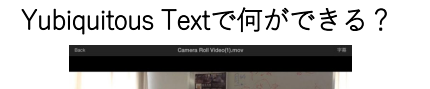

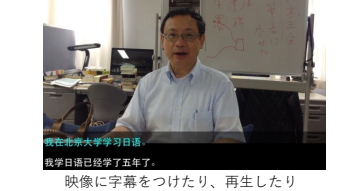

| To 2002 Promised and the second second seco | <ul> <li>①文字をタップし再生、長押しでリ<br/>ビート</li> <li>②首声再生</li> <li>③リビート</li> <li>③コつPlay mode</li> <li>Normal: 選界再生</li> <li>Repeat: 名行後に同じ長さのボーズ</li> <li>Shadow:名行後に1-3秒のボーズ</li> <li>Dictation:特定の文字を括弧に置換</li> <li>③速度も1-340の何で変更</li> <li>④フォントの大きさや行前の調整(プロジェクタ利用時のみ)</li> </ul> |
|----------------------------------------------------------------------------------------------------|----------------------------------------------------------------------------------------------------|
|                                                                                                    | ロシェクタ利用時のみ)                                                                                                    |

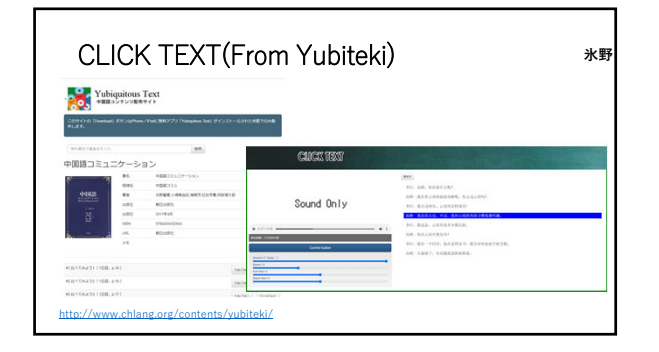

Chinese Station 中国語学習ジャーナル <sub>授業で使える「素材」を探す</sub>

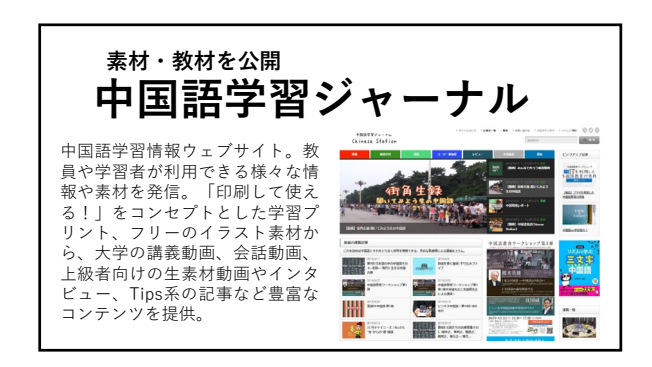

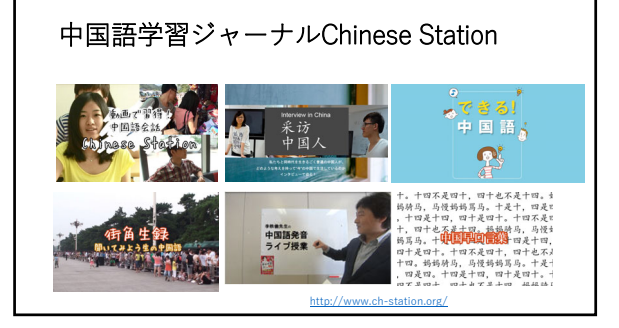

### 素材系 ①みんなで集めよう印刷できる素材 ーーワークシート、日本地図(出身

 ーワークシット、日本地図(出身地)、道案内、 キクタンワークシート・など <u>http://www.ch-station.org/category/material/</u> ef.姉妹サイト「中国語データベース」で集めてい る授業で使えそうな写真 <u>http://www.chlang.org/contents.php</u>

 ②コミュニケーション活動レシピ
 一一授業でのコミュニケーション活動のヒント http://www.chstation.org/category/material/recipe/

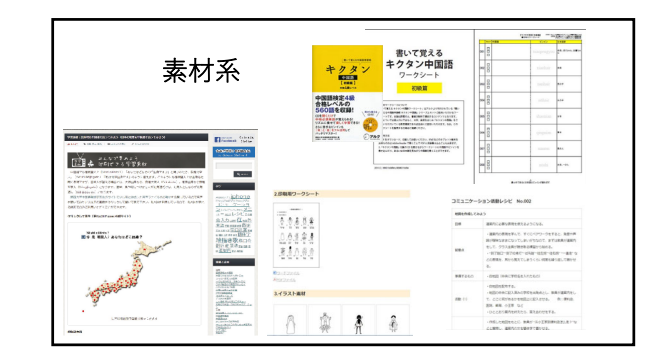

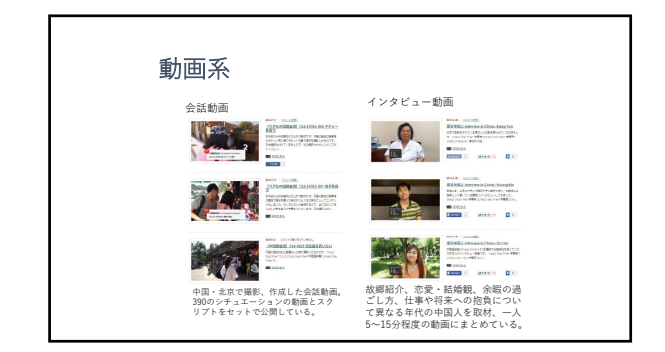

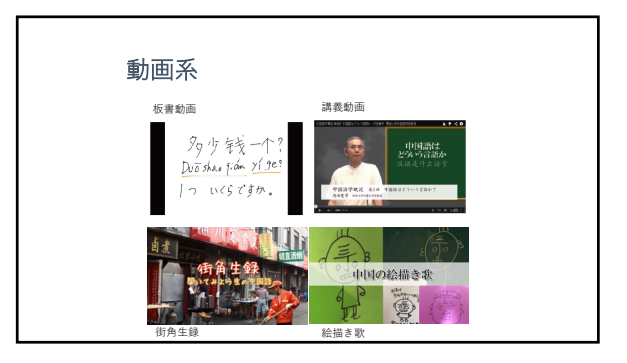

| Tips系                                                                              |
|------------------------------------------------------------------------------------|
| ①スマートフォンで中国語入力をするには?(清原先生)<br><u>http://www.ch-station.org/smartphone-ime-2014</u> |
| ②スマートフォンで使う中国語辞書(清原先生)<br><u>http://www.ch-station.org/smartphone-dic-2014/</u>    |
| ③その他、ウェブ音節表まとめ、Google検索の使い方、Windows8<br>の中国語入力法、イラスト素材まとめ等…                        |
|                                                                                    |

## 連載系

 ①ウチダ教授の中国語学エッセイ(内田慶市先生)…授業の小ネタが満載 http://www.ch-station.org/index-language\_essay/
 ②環代に生きる中国語(西川芳樹た生)…中国の古典は現代にも通じる http://www.ch-station.org/index-koten/
 ③中国の流行語(許雪華先生)…中国の流行語についてその使い方から意味など を含めて詳しく解説
 http://www.ch-station.org/index-liuxingyu/
 ④ Inbound Chinese (中村先生)…ちょっとマニアックな中国人観光客との会話 を想定した教材
 http://www.ch-station.org/index-inboundchinese/
 ⑤小隊の中国よもやま話(陈贤先生)…中国語で書かれた中国の事情と朗読音声 http://www.ch-station.org/index-xiaochen/ 使える画像・映像コン テンツ <sub>授業で使える 「素材」を探す</sub>

# 素材の評価(例:映像)

・対象とする学習者がちょっと背伸びして理解できる内容か?

・長すぎないか?

- ・文法、発音、表現何を教えたいか。
- ・著作権、転載が可能なコンテンツか?(著作権法第35条)
- ・教育上問題のない素材か?
- ・そもそも「それ」を見せて何を学ばせたいあ?
- …などを評価

# 映像で何をするか?

・「映像を使って何を教えたいか?」を考える リスニング・ディクテーション・翻訳・ロールプレイ・ディスカッ ション

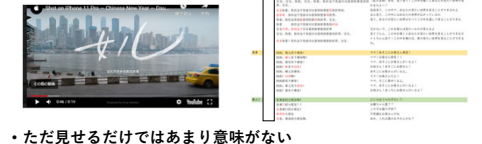

・毎日5分間必ず映像を聞いて聞いた通り話すミッション https://youtu.be/bvtWWhKdxhM

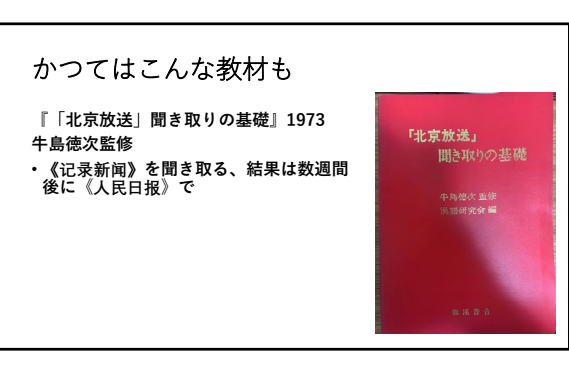

| ž  | 鼻面・映画・ドラマ                                                         |
|----|-------------------------------------------------------------------|
| 1. |                                                                   |
|    |                                                                   |
| ٠  | 《看漫画》 <u>https://www.kanman.com/</u>                              |
| •  | 《看漫台》https://www.manhuatai.com/                                   |
| •  | 《爱飒漫画》 <u>https://www.isamanhua.com/</u>                          |
| •  | 《优酷视频》 <u>https://www.youku.com/</u>                              |
| •  | <pre></pre>                                                       |
| •  | 《腾讯视频》 <u>https://v.qq.com/</u>                                   |
| •  | 《CCTV纪录》 https://www.youtube.com/channel/UCAYkj2Fz9EvAe2fGJEGMXnQ |
|    | ΔPPI F寿节调频 https://gingyuan.sakura.ne.in/wn/2n-407                |

# 生活で使うリアルなサイト

- ・《淘宝网》<u>https://world.taobao.com/</u>
- •《掌厨》<u>http://www.izhangchu.com/</u>
- ・《大众点评》<u>http://www.dianping.com/</u>

• C M…

作り方

# 音声を作る:合成音声

 ・TTSMP3…MP3ファイルのダウンロード可。1日当たりの3000 字までという制限あり。合成音声はAmazon Pollyのもの
 https://ttsmp3.com/
 ・Text-to-Speech
 https://cloud.google.com/text-to-speech
 • Microsoft イマーシブリーダーのデモサイト
 https://www.onenote.com/learningtools?omkt=ja-JP

# 初級教材に必須なピンイン入力 ・Chinese Text Analyzer/氷野善寛(目白大学) 簡体字→単語に分割→声調符号付きpinyinに変換 <u>https://ch-station.org/cta/</u> ・中国語教師用クラス名簿一発作成ツール/ 鈴木慎吾(大阪大学) 日本漢字→簡体字・声調符号付きpinyinに変換。 <u>http://www1.lang.osaka-</u> <u>u.ac.jp/user/suzukish/chinese/manMeibo.htm</u>

| 中国語お名前チェッカ<br>Onamae Conv. | _                                       |
|----------------------------|-----------------------------------------|
| 中国語お名前チェッカー                |                                         |
| 日本の漢字で入力                   |                                         |
| 都田 重子                      |                                         |
| 変換                         |                                         |
| 都田 重子<br>Dùtián Chóngzī    |                                         |
| dôu dù                     | https://ch-station.org/chntext/onamae/# |

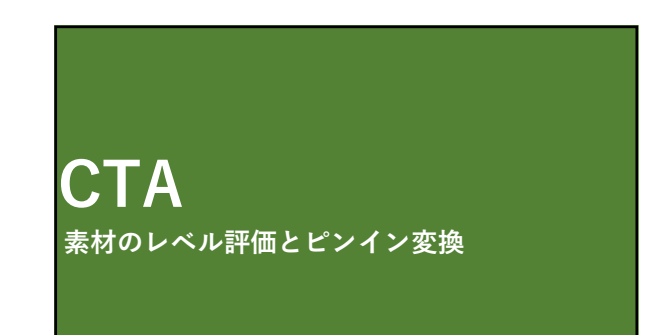

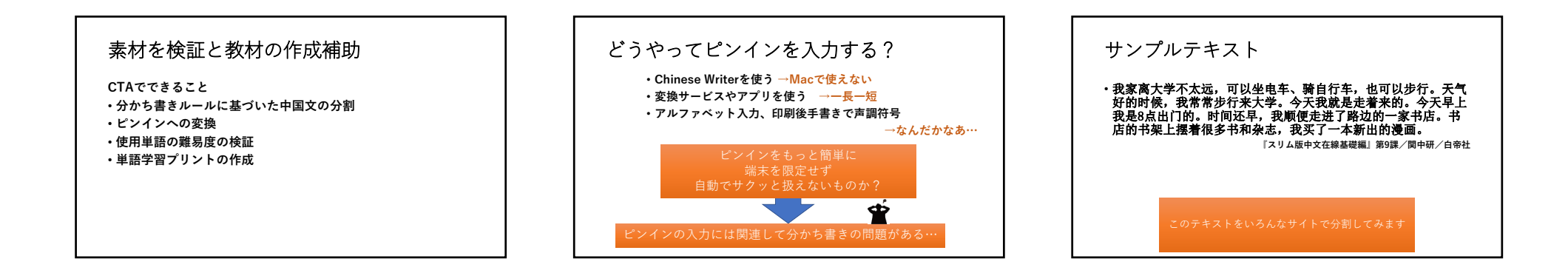

| この教科書の分かち書 | ŧ        |
|------------|----------|
|            | <u> </u> |

・我/家/高/大学/不/太/远,可以/坐/电车、骑/自行车,也/可以 /步行。天气/好/的/时候,我常常/步行/来/大学。今天/我/就/ 星/走着/来/的。今天/早上/我/是/8/点/出门/的。时间 还/早, 我/顾便/走进了/路边/的/一/家/书店。书店/的/书架上/摆着/ 很/多/书/和/杂志,我 买/了/一/本/新出/的/漫画。 「スリム版中文在線基礎編』第9課/ 岡中研/自帝社 いくつかの変換サイトを比較 <sup>確認ポイント</sup>

• 変換(分割)単位:漢字or単語

- ・多音字の処理方法
- ・行頭アルファベットの大文字処理 ・アドレス等(長い場合は短縮URL)
- •etc···

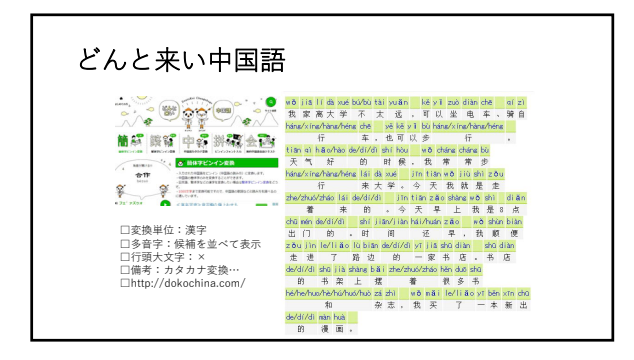

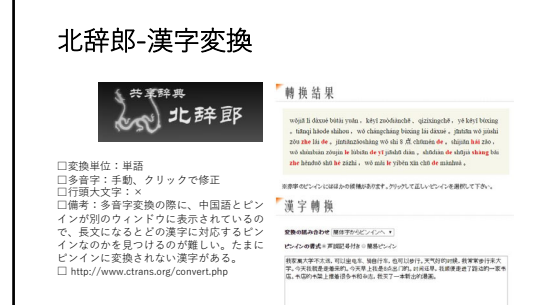

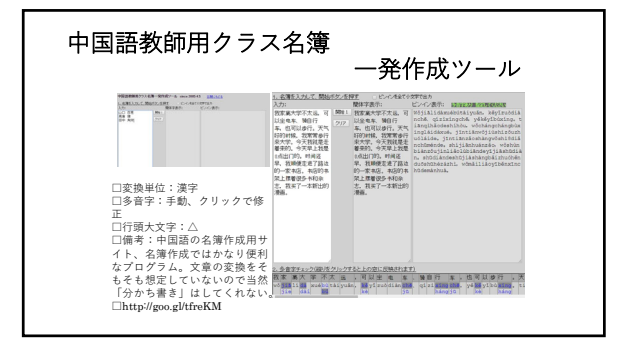

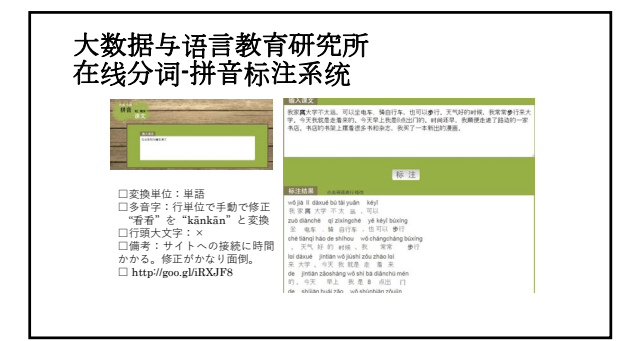

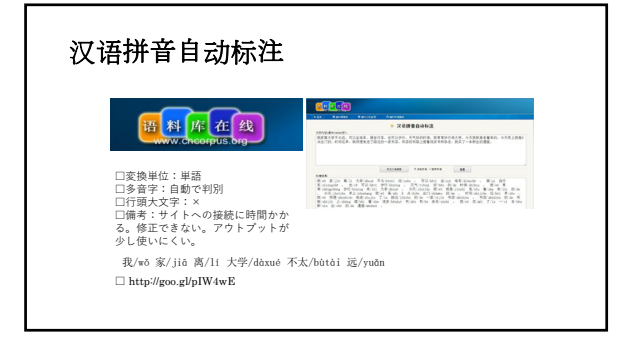

| BIR .                                                                                                    | Google                                                                                                    |  |  |  |  |  |
|----------------------------------------------------------------------------------------------------|----------------------------------------------------------------------------------------------------|--|--|--|--|--|
| a nea ana masaro - "a                                                                                                    | 1911R                                                                                                    |  |  |  |  |  |
| □支援単位:単語<br>□多音学:自動で判別、修正できな<br>い<br>□行環大文字:○<br>□信書:創訳元の言語を中国語に選<br>択して文章を入力すると下にピンイ<br>ンが表示される。<br>□https://translate.google.co.jp/ | The second second seco |  |  |  |  |  |

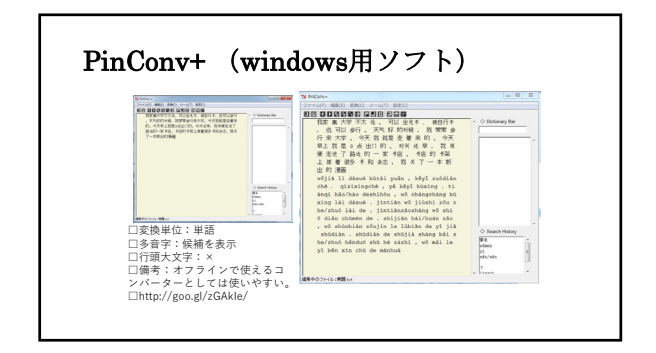

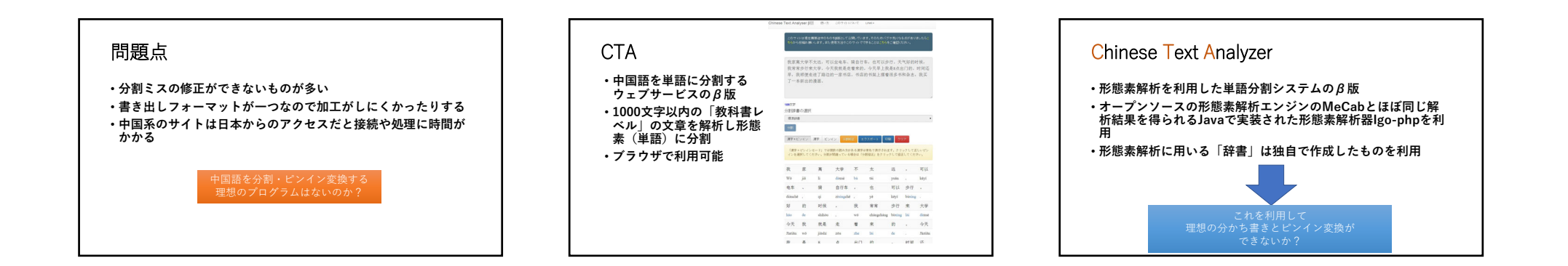

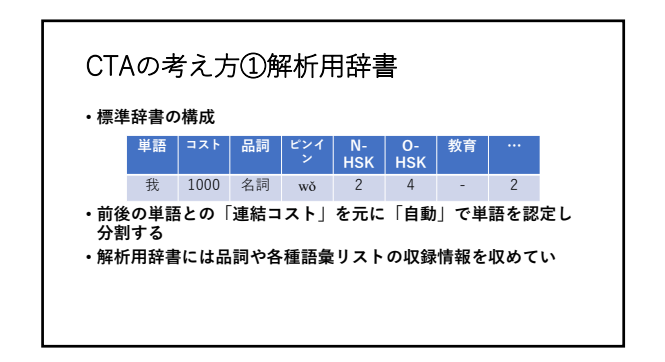

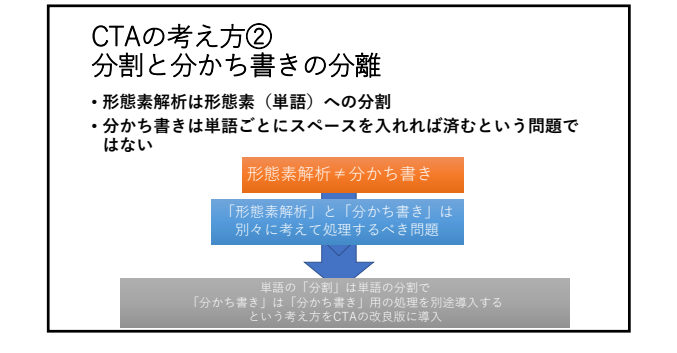

| CTAの考え方③<br>「分かち書き」処理の流れ                                               |
|------------------------------------------------------------------------|
| ・形態素解析による単語への分割                                                        |
| <ul> <li>・「相原私案」をペースにした「分かち書き」処理</li> <li>・修正笛所を手動(クリック)で修正</li> </ul> |
| 分割の修正<br>多音字の修正                                                        |
| 軽声処理…                                                                  |

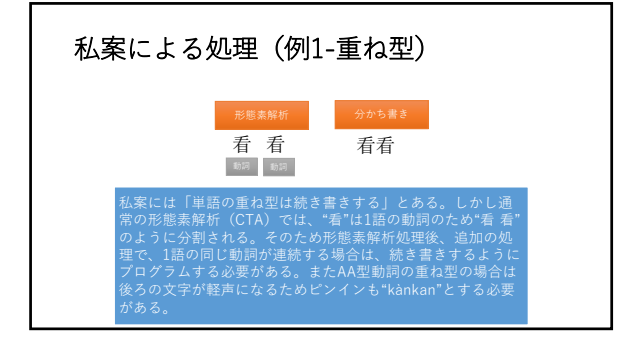

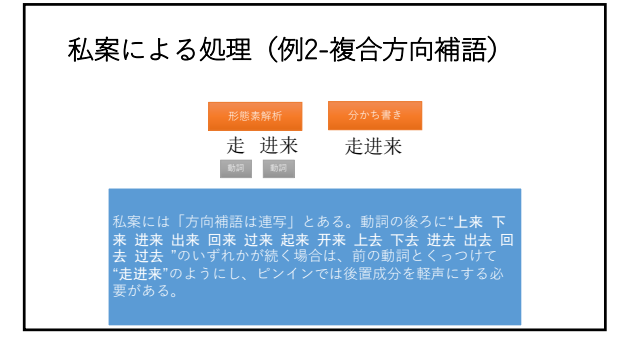

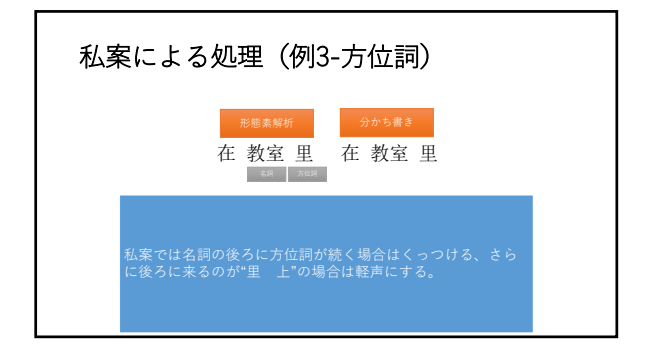

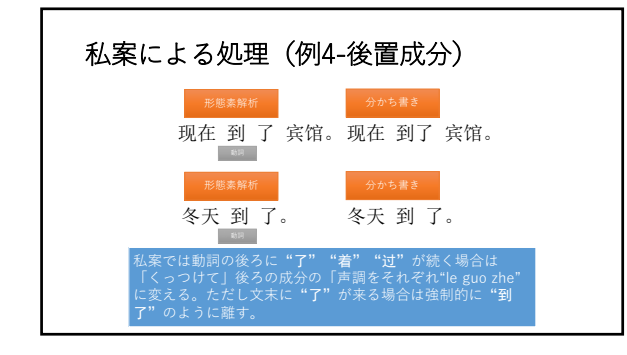

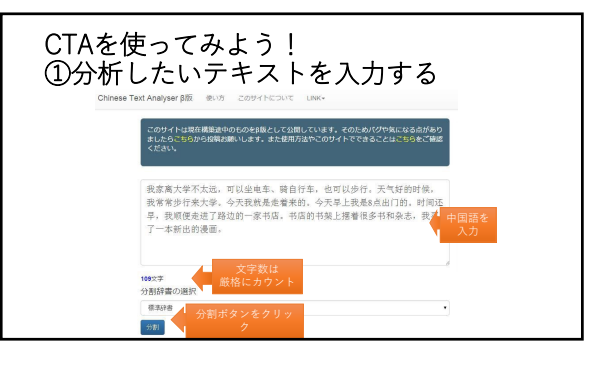

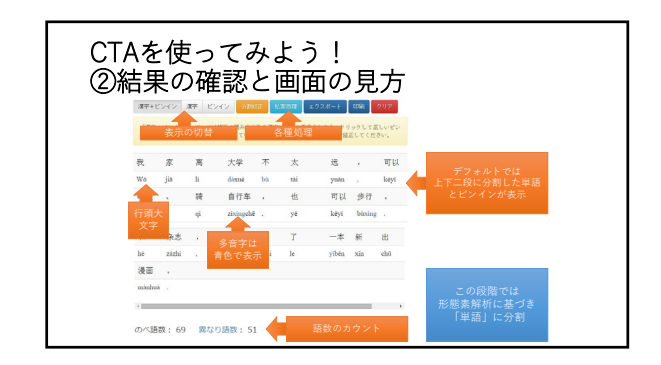

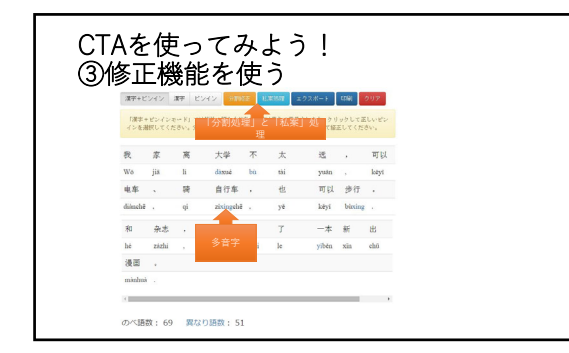

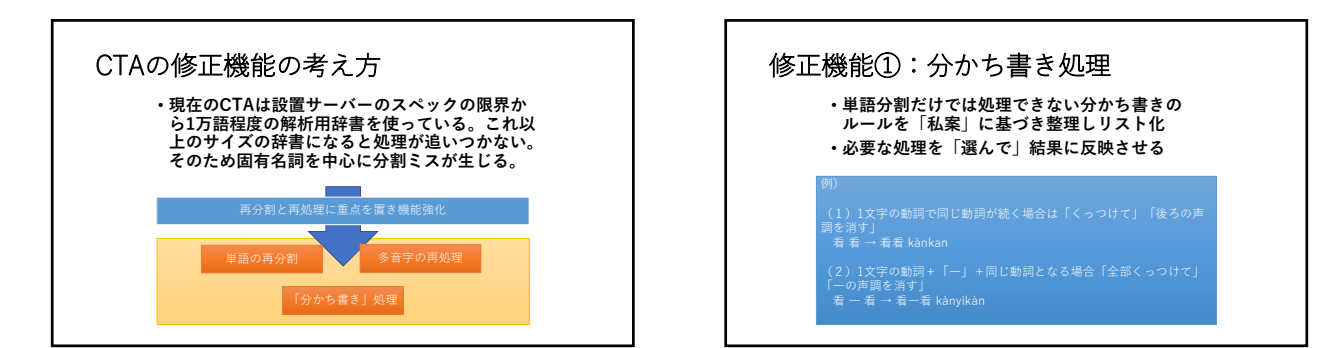

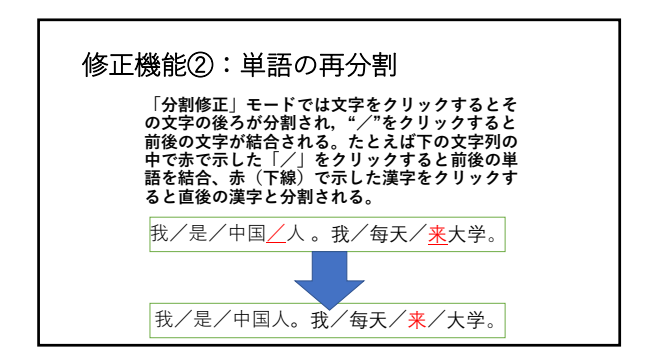

# 修正機能③:ピンインの修正

- ・「漢字+ピンイン」モードで修正できる
- 多音字の場合文字をクリックで変更できる
- <u>zhòng</u> ⇔ <u>chóng</u>
- 多音字以外は声調符号をクリックすると、声調符号なしに変更 できる
  - sh<u>à</u>ng ⇔ sh<u>a</u>ng
- ・変調する"ー"や"不"もクリックで変更できる ・r化は以下のようにクリックすると変更できる

ér⇔ r

# この修正機能の良いところ

・クリックだけで修正ができる

・声調符号を入力しなおす必要も、不要な候補を消す必要もない

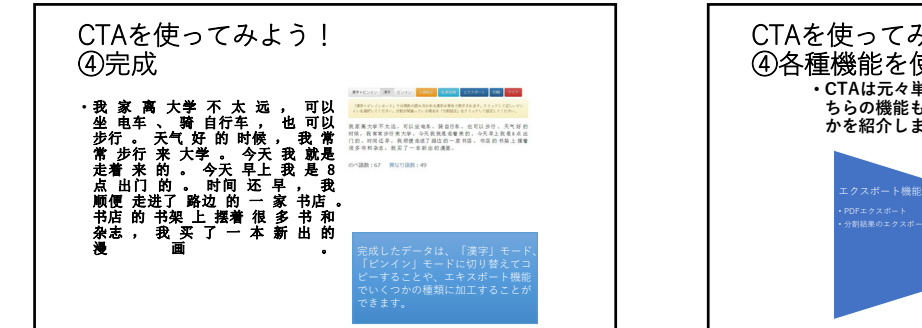

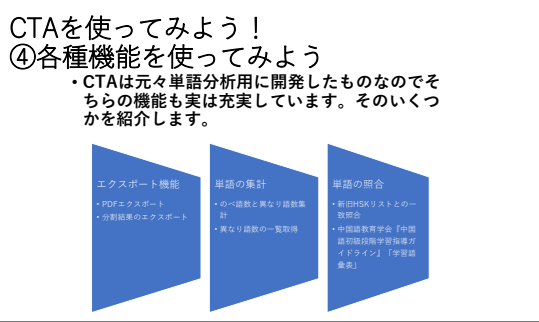

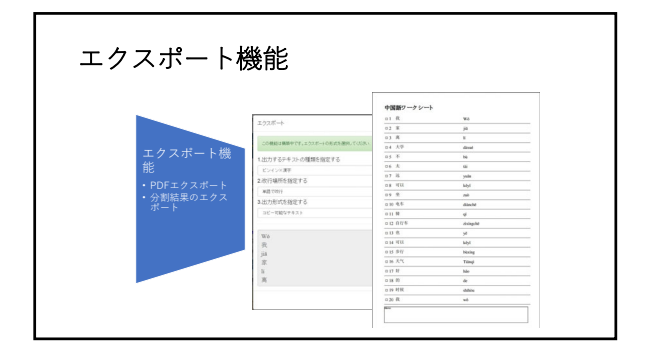

| 単語の集計                     |           |      |                                                                                                    |
|---------------------------|-----------|------|----------------------------------------------------------------------------------------------------|
| Chinese Text Analyser β\ß | 健 異なり語    |      | ×                                                                                                    |
|                           | 111 HUS   | 出現回數 | 101.22                                                                                                    |
| 単語の集計<br>の の ( 時数と 開かり) 時 | 我         | 6    | EC. 104                                                                                                    |
| 数集計                       | 81        | 6    | 1.550 m                                                                                                    |
| ・共なり出致の一覧取得               | 透 大学      | 2    | 12262                                                                                                    |
|                           | 学可以       | 2    | A-LINE<br>STATES                                                                                               |
|                           | J<br>1017 | 2    | E - 1330<br>Existe C R                                                                                         |
| 70                        | 来         | 2    | 1.121                                                                                                    |
|                           | 今天        | 2    | 1.1.1.1.1.1.1.1.1.1.1.1.1.1.1.1.1.1.1.                                                                         |
| 1007778                   | <b></b>   | 2    | 111100<br>04.0770                                                                                              |
| 109文子<br>公割(注意の)登択        | -         | 2    | and an and a second second second second second second second second second second second second second second |

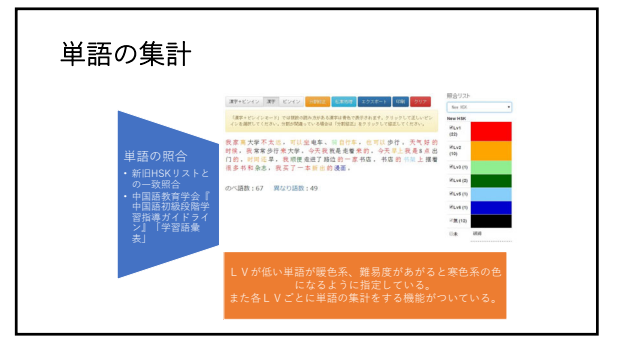

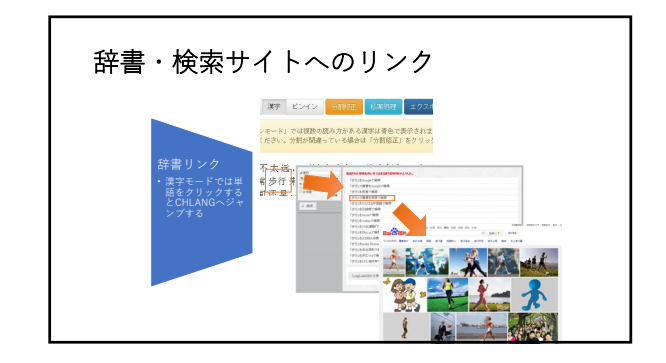

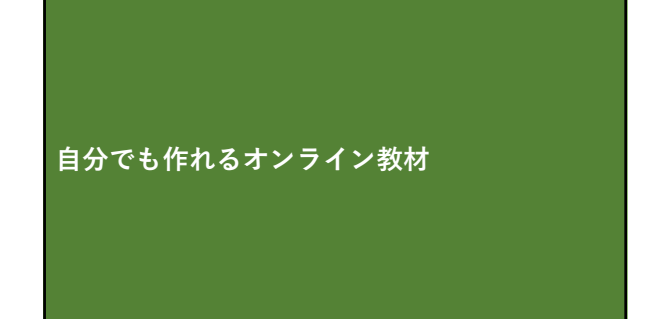

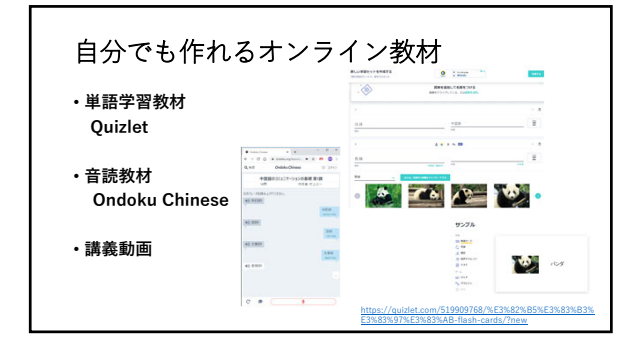

# **Ondoku Chinese** <sub>自分でも作れるオンライン教材</sub>

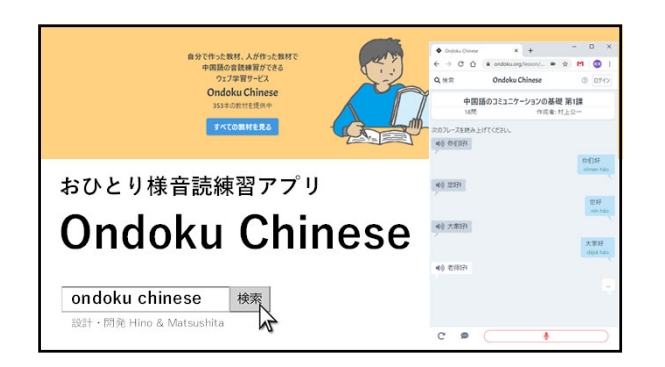

# 開発の動機

- ・発表者は中国語の授業を担当
- ・中国語を読む量が足りない、増やしたい
- ・教室でパッと音読させたい、できれば軽く評価もして欲しい
- ・音読させる文をパッと作成、パッと配布したい
- 教室でQRコードが印刷された紙をさっと配布、紙やQR先のスマホ に表示された中国語のリストをその場で音読させたい
   (もともとは2020年度にのんびり開発予定2021年公開予定…)
- (もともとは2020年度にのんひり開発予定2021年公開予定… そこにきて…
- ・コロナの影響により授業は全面オンライン授業に…教員が付いていないなくても音読を強制させる環境が必要

# 実際に開発した音読練習アプリ

- ・Google Speech APIとTTSを活用したWebアプリを開発
- ・学生のログインやユーザー登録を前提としないシステム設計
- マイク付きのPCかスマホを使った音読練習(Google Chrome を使用)
- ・成績記録はひとまず後回しにして、結果画面をキャプチャし、 LMSを通じて提出する方式を採用
- ・教員はログインが必要だが、教材を自由に作成できる
   ・公開されている教材は誰でも利用できる

| ioogle( | Chrome <sup>-</sup> | で使うことができる                                               |       |
|---------|---------------------|---------------------------------------------------------|-------|
|         | Google Chrome       | 123446                                                  |       |
|         | -                   | 0                                                       | 2     |
|         | <b>_</b>            | 新しい Chrome で毎日を<br>もっと快適に                               |       |
|         | . To.               | Google の最先建技術を搭載し、さらにシンプル、安全、高速になった<br>Chrome をご混用ください。 |       |
|         | 1                   | <b>Chrome をダウンパード</b><br>Webbind (2010年47, 44 (293)     | - ~ ( |
|         |                     |                                                         |       |

| 学生…利用環境                                               |                      |
|-------------------------------------------------------|----------------------|
| 学生はユーザー登録不要<br>ログインも不要<br>PCからでも、スマホからでも<br>音読の練習ができる | C      P     C     P |

# 学生…基本的な使い方 画面に表示された中国語を

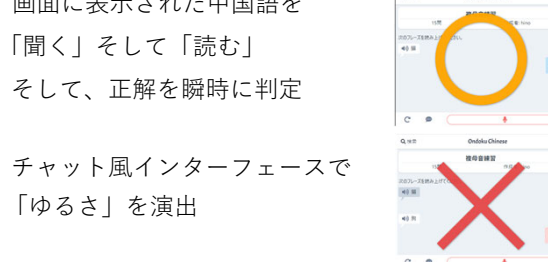

| 学生…表示するテキストの切り替え |                        |                                    |       |  |
|------------------|------------------------|------------------------------------|-------|--|
| 日本語を見て中国語を読む     | Q.検索                   | Ondoku Chines                      | inese |  |
|                  | 3/85                   | 中国語サノノル<br>3問 作成者: hino            |       |  |
| ピンインを見て中国語を読む    | 次のフレーズを読み」             | :げてください。                           |       |  |
| 中国語を見て中国語を読む     | 40 24/264              |                                    |       |  |
|                  | 次のフレーズを読み上<br>■④ nīháo | IfT <eau.< td=""><td></td></eau.<> |       |  |
|                  | 次のフレーズを読み上<br>戦争 你好    | けてください。                            |       |  |

| さくさくモード                   | Q. 独宗  | Ondoku Chinese |       | 1 |
|---------------------------|--------|----------------|-------|---|
|                           | 1      | 中国語サンプル        |       | 1 |
| サンブル音声が自動で冉生              | 370    | 作成者:hino       | + 4   |   |
| 数秒後マイク待機状態ON              | 学習モード  |                |       |   |
|                           | ประสภ  |                |       | ~ |
| じっくりモート                   | 間違えた時  |                |       |   |
|                           | 次の問題へ  |                |       | × |
| 自分でマイクUN                  | 問題の表示  | 0.000          | 0.0+# |   |
| ++= <b>1</b> <sup>™</sup> | 学習モード  |                |       |   |
| 刈話モート                     | \$<\$< |                |       | ~ |

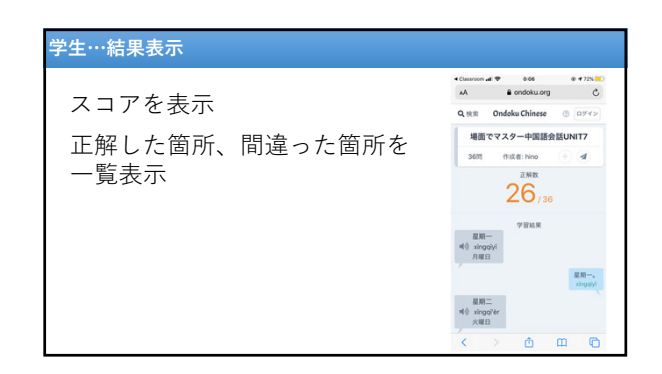

| 教員…教材の作成①                            |               |
|--------------------------------------|---------------|
| 教員はユーザー登録すれば教<br>材を自由に作成できる          |               |
| マイクで入力、スピーカーで<br>確認                  |               |
| 各教材の問題は「追加ボタ<br>ン」で今のところ無制限で作<br>成可能 | - 12373<br>24 |

|     | inese | Q, the Ondeku Chin                                                 | 作成に必要なのは中国語だけ                   |
|-----|-------|--------------------------------------------------------------------|---------------------------------|
|     |       | 教材名                                                                |                                 |
|     |       | -                                                                  | 畄語・フレーズ・文                       |
| 888 | 08    | 74-X                                                               |                                 |
| 0 0 | 4)    | 2 中国3 · 中天六月六号星期天                                                  | 1音節単語、段落や長文はNG                  |
| •   | 90    | 1 0.000                                                            | 音声認識は空白時間があると解析開始               |
| 0 0 | 40    | 1 4000 <b>4</b> 0100                                               |                                 |
| _   |       | * 8.317.0                                                          |                                 |
|     |       | 28                                                                 |                                 |
|     | -     | 1 (432) ◆ 今天元月八号王和文<br>1 (432) ◆ 作材<br>1 (432) ◆ 作材<br>・近知下る<br>5月 | 節単語、段落や長文はNG<br>認識は空白時間があると解析開始 |

# 教員…教材の作成③

| ピンインはCTAから<br>自動取得・自動表示          |                                                                                                    |
|----------------------------------|----------------------------------------------------------------------------------------------------|
| 日本語訳も追加できる                       | 7/-ズ 2日半語<br>1 05回 ◆ 今天六月六号型解天. 40<br>0 0日は6月6日日曜日です。                                                                                                   |
| 句読点は認識時は自動除外                     | •000         •000         •000         •000           •000         •000         •000         •000           •000         •000         •000         •000 |
| CTA (http://ch-station.org/cta/) | +182075                                                                                                    |
| 開発中の中国語形態素解析システム                 |                                                                                                    |

| 乍った教材 | はパッとシ          | тア                          |   |
|-------|----------------|-----------------------------|---|
|       | Ondoku Chinese | -                           |   |
|       | 中国語サンプル        |                             | 1 |
|       | 作成者: hino      | 教材を共有する ゴ                   |   |
| 学習モード | Upkij          | https://www.ondoku.org/ies: |   |
| 間違えた時 | 次の問題へ          |                             |   |
| 問題の表示 | 中国語     ロビンイン  |                             |   |
|       | 1-12-124-b     | 0 ダウンロ-ド                    |   |
|       |                |                             |   |

|                                        | Q HE BARTS                                          | Indoku Chinese                               | Nino I |
|----------------------------------------|-----------------------------------------------------|----------------------------------------------|--------|
| ±///////////////////////////////////// | 中国語のコミュニケーションの基礎 第53<br>7 世 作品を 村上公一                | 中国語のコミュニケーションの基礎 第4課その2<br>9月 9月 9月 11日      |        |
| 教材はシェアされ                               | 中国語のコミュニケーションの基礎 第4課<br>19月 1日日 1日20-               | 中国語のコミュニケーションの基礎 第3課その2<br>4月 9月年 月上に一       |        |
| 誰でも利用できる                               | 中国語のコミュニケーションの基礎 第3課<br>6月 作用を 行上シー                 | 中国語のコミュニケーションの基礎 第2課<br>※用 ウボル・パ上シー          |        |
|                                        | 」<br>月代 samplesample<br>の目ののの                       | 木(朝読)(時点と時間)<br>11間 空兵を:東京文代                 |        |
|                                        | 早口営業 打角边来了一个喇嘛<br>12 間 9回者: Nino                    | 早口言葉 員担长. 板党宅           6元         91日年.Nice |        |
|                                        | 부다宫葉         吃賣筍不吐羹筍皮           2 번         만成者 Nea | 17-F177                                      |        |
|                                        |                                                     | 新・ブラッシュアップ中国語 第12課 語句重点<br>6.型 ウスをに行用用       |        |
| 者者・出版社の許諾を<br>取得した教科書タイアップ             | 新・200922アップ中国語 第12課 都大密例<br>9世 17日年に10月8            | 新・ブラッシュアップ中国語 第11課 語句重点<br>7間 19月4日 に行用者     |        |
| 教材もある                                  | 新・ブラッシュアップ中国語 第11課 基本用例<br>10月 0日本 にわざき             | 新・ブラッシュアップ中国語 第10課 語句重点                      |        |

| 受業の途中に利用、授業前後に                                                                                             | 利用        | Q读用            | Ondoku Chinese                                                                                                    | e    |
|----------------------------------------------------------------------------------------------------|-----------|----------------|----------------------------------------------------------------------------------------------------|------|
| LMSを通じて学習する教材を指                                                                                            | 定         |                | 中国語サンプル                                                                                                    |      |
|                                                                                                    |           | 355            | 作成者: hino                                                                                                    | + 4  |
| (前) 永野 第11回_7/23 (木) 【新286.3888】 UNIT7                                                                     | 最终端集 7月5日 | \$\$₩₹-ド       |                                                                                                    |      |
|                                                                                                    |           | CoCU           |                                                                                                    |      |
| 人数の間を方を中心に、発音の復益などをしながら授業をすす<br>めます。                                                                       |           | 1002210        |                                                                                                    |      |
| Unit1~6で芋詰したことに加え、日付の書い方、誕生日の書い方<br>を覚えましょう。                                                               |           | 次の問題へ          |                                                                                                    |      |
| 5 課題 (授業連の主導発23時までに) ※このページから提出<br>©noioliを使った発音構築 (展高点を写真に通って提出)<br>https://www.ondoku.org/esson/450.ttpt |           | 問題の表示<br>日 中国語 | 0 EX12                                                                                                    | 08#5 |
|                                                                                                    |           |                | Contraction of the local division of the local division of the loc |      |
|                                                                                                    |           |                | 018                                                                                                    | 日本語  |

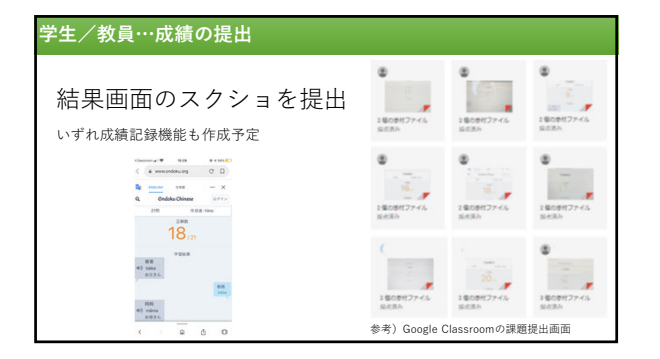

# 音声認識の検討課題

- ・漢字ベースではなくピンインベースで判定 募白/目白 mùbái
   ・今天8月1号星期一。/今天八月一号星期一。 (今日は8月1日月曜日です)
   ・你去哪儿? /你去哪? (あなたはどこに行きますか)
   ・哥哥gêge /Google (兄) 辣là/love (辛い)
   ・1音節の単語は判断されにくい、2音節以上を推奨
- ・日本の固有名詞に弱い <u>广岛大学</u>/名古屋大学

| フ仮但加了たり放肥                                                          | 中国語ワークシート |         |
|--------------------------------------------------------------------|-----------|---------|
|                                                                    | 01 你好     | Nhio    |
|                                                                    | 02 再见     | Zhijilm |
| ・検討課題への対応                                                          | 03 谢谢     | Xièsie  |
| (形能表解析辞書のアップデート)                                                   |           |         |
|                                                                    |           |         |
| (同一視する単語リストの作成)                                                    |           |         |
| 2月本学生 (亜ロガイン)                                                      |           |         |
|                                                                    |           |         |
| 教材のPDFファイルへの書き出し                                                   |           |         |
|                                                                    |           |         |
|                                                                    |           |         |
| (右の画像)                                                             |           |         |
| (右の画像)<br>限定公開モード                                                  |           |         |
| (右の画像)<br>限定公開モード                                                  |           |         |
| <ul> <li>(右の画像)</li> <li>限定公開モード</li> <li>(自作スピーチの音読練習)</li> </ul> |           |         |

# 講義動画の作成 <sup>ぁぁたもこれでYouTuber</sup>

# 講義動画の作成

- ビデオカメラ (iPhoneやiPadでも可) で収録
   画面収録を使った動画教材の作成 Windows…Ctrl+Z
  - Mac…QuickTime
  - iPad/iPhone…画面収録
- ③Zoomなどのオンライン会議アプリを使った自撮り
- ④書画カメラ風

⑤音声のみ

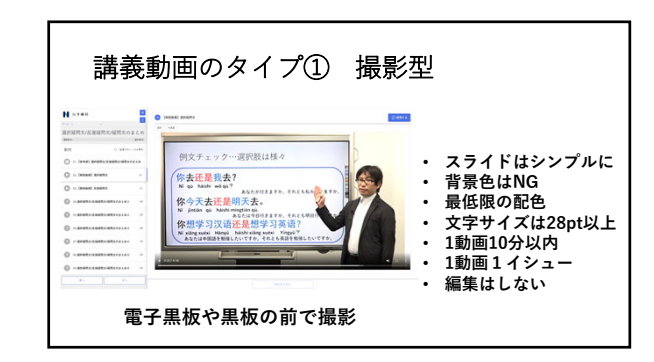

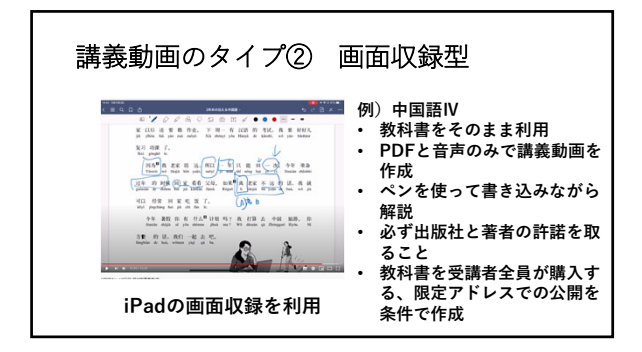

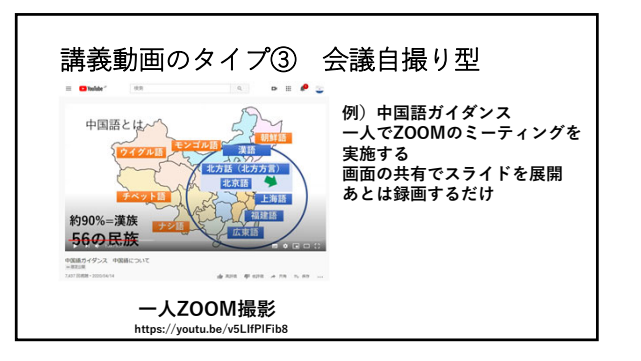

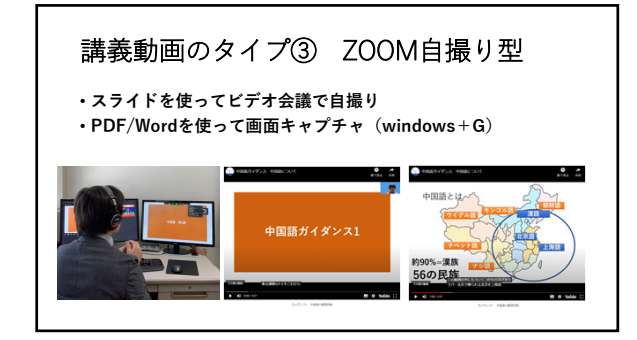

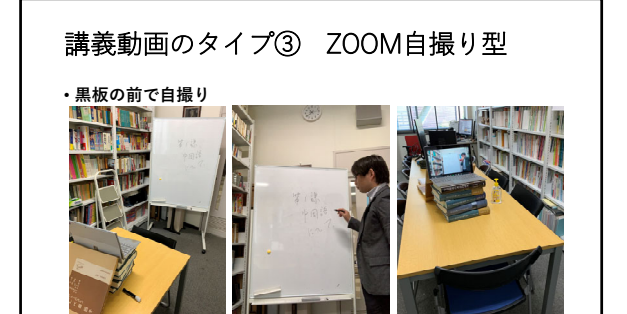

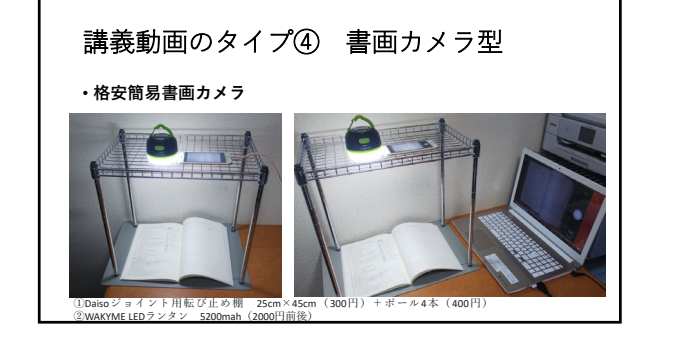

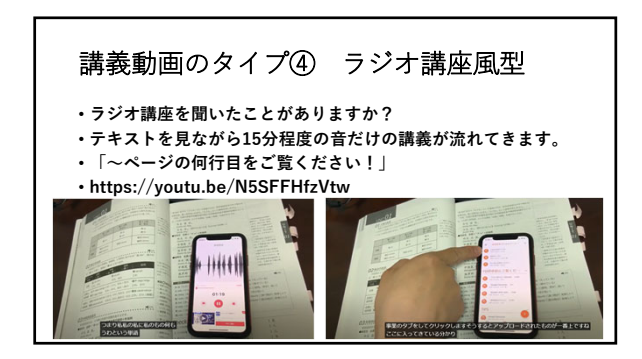

21

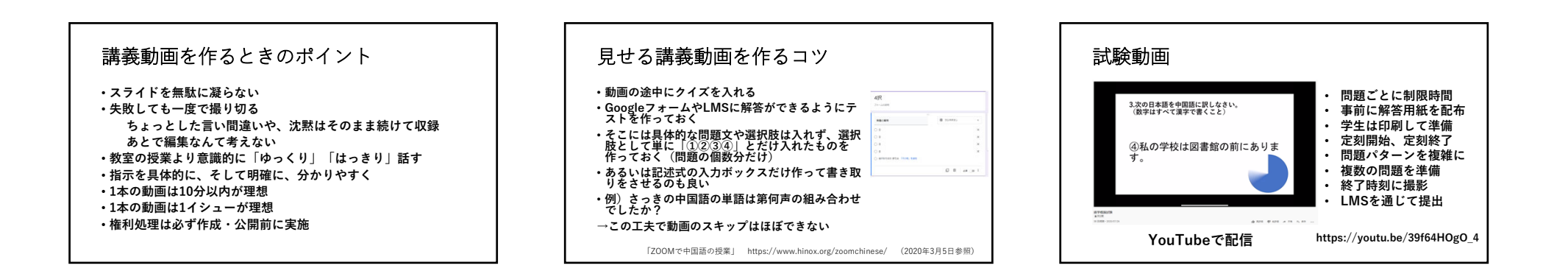

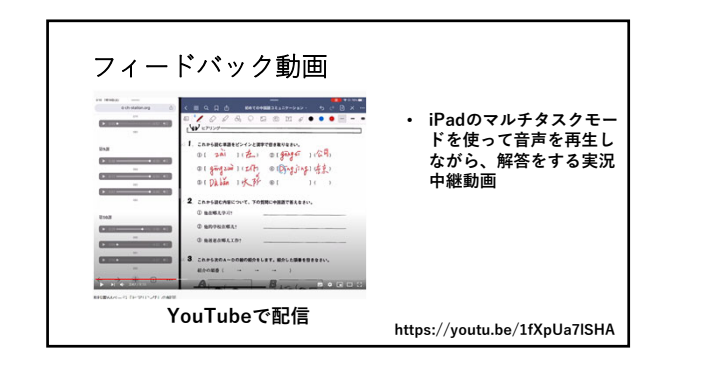

# 講義動画の作成方法

 「講義動画を作ってみよう」清原文代先生(期間限定リンク) https://youtu.be/kxSyjQUH-uQ

学生に動画を作成させて提出 <sup>如何に動画を集め評価するか</sup>

# 流れ

・学生が動画を作成…各自のスマホで

- ・学生が動画を提出…LMSや各種動画送信サービス
- ・教員が評価…ルーブリック評価+画面収録
- 教員がフィードバック…LMSとBox Dropboxなどのクラウド サービスを併用する

# 動画ファイルの提出方法

・提出先として使えるサービス 各種LMS <u>Flipgrid</u> <u>FilePon</u> <u>Googleフォーム</u>

### ・評価の方法 動画の評価はループリックで、 評価をオープンにする場合は、画面収録を併用する

# オンライン教材を使う教訓

・教員として手札はできるだけ多く持つ
・授業で実際に使うときは厳選する(あまり広げない)
・できるだけログインにログインを重ねるサービスは避ける
・学校から指定されたらしぶしぶでもそれを使う
・著作権には必ず留意する